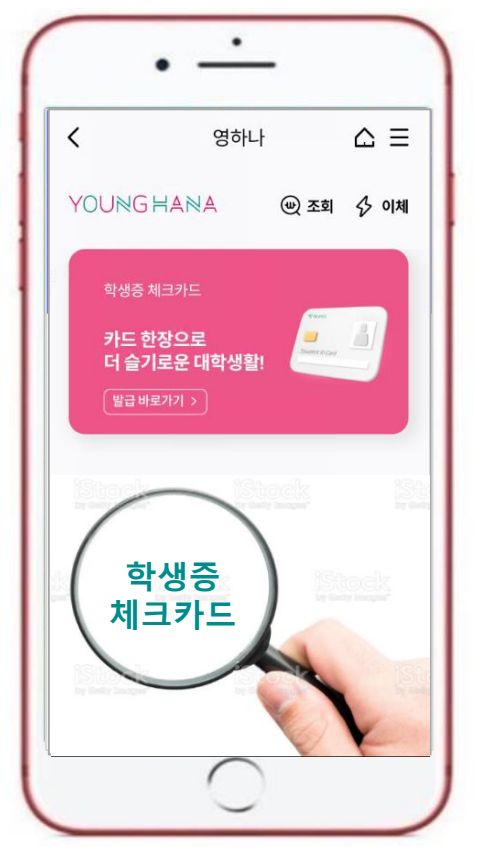

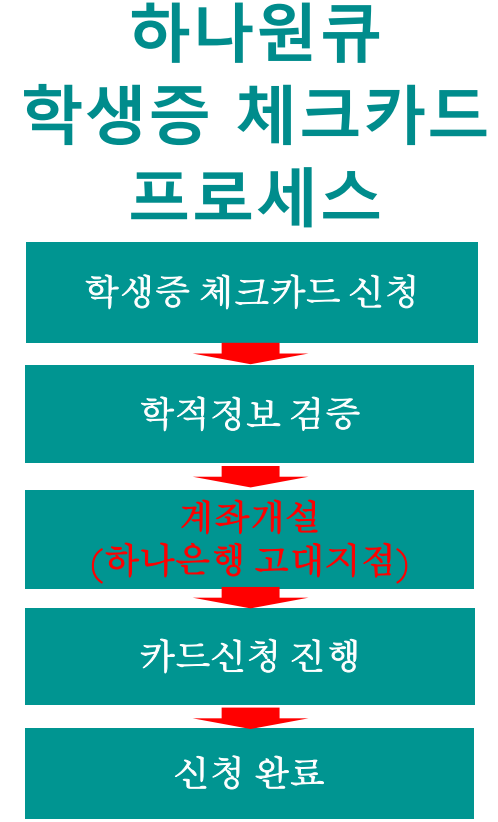

## ♦ 영하나 바로가기 URL & QR코드 ◆

1. 하나원큐 App. 영하나 바로가기 URL

https://mbp.hanabank.com/oneqplus.jsp?MENUM/mbp/reso urce/html/DSCD/DSCD00/DSCD001001.html

2. 하나원큐 App. 영하나 바로가기 QR코드

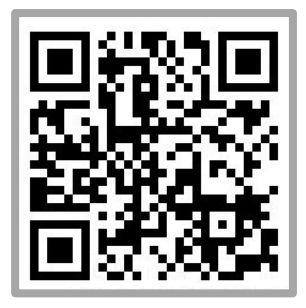

3. 포털 사이트(구글,네이버 등)에서 영하나 검색

## 대학생 학생증카드 비대면 발급 프로세스 (신규손님, 요약)

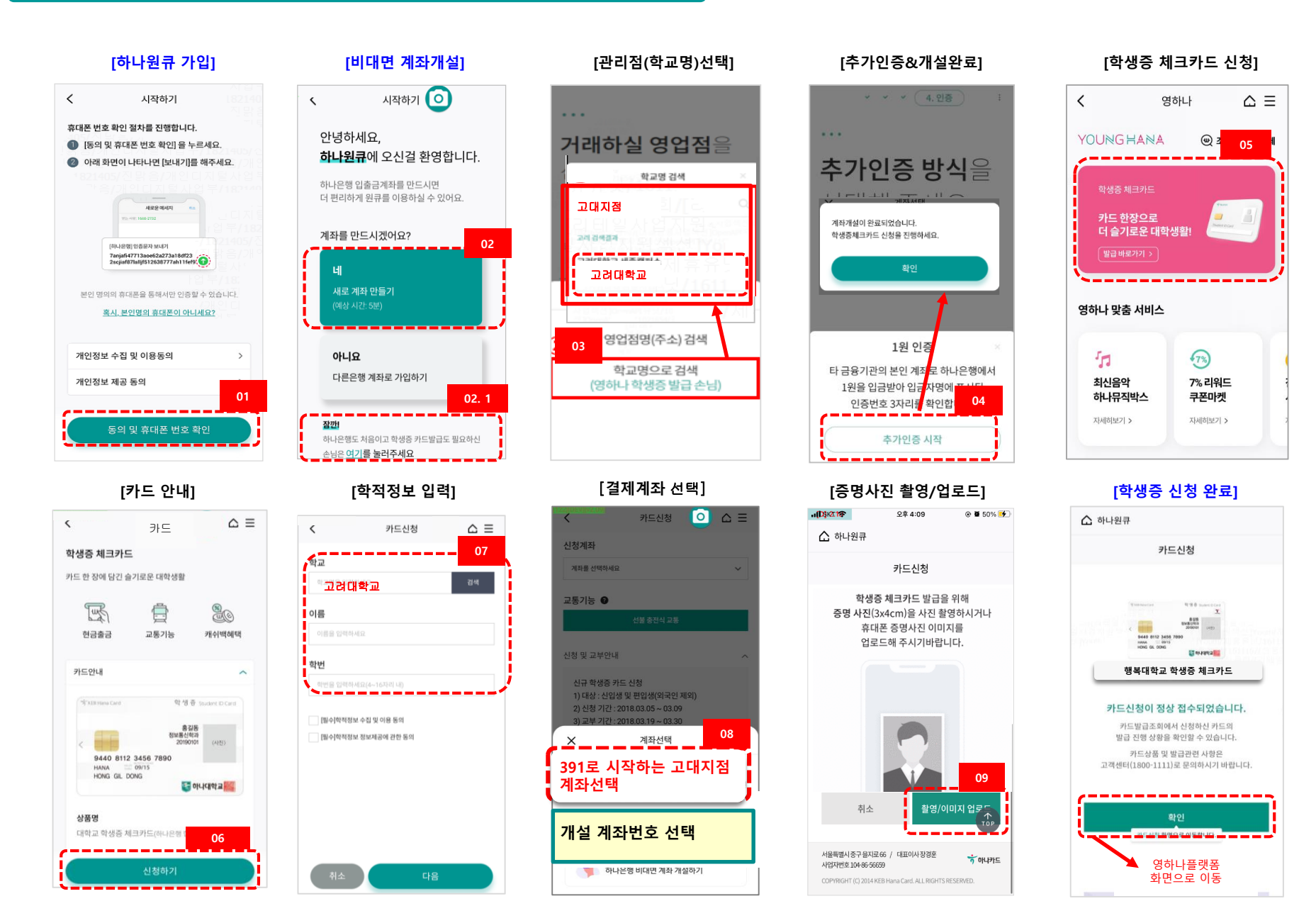

## 대학생 학생증카드 비대면 발급 프로세스 (기존손님, 요약)

## <직원용>

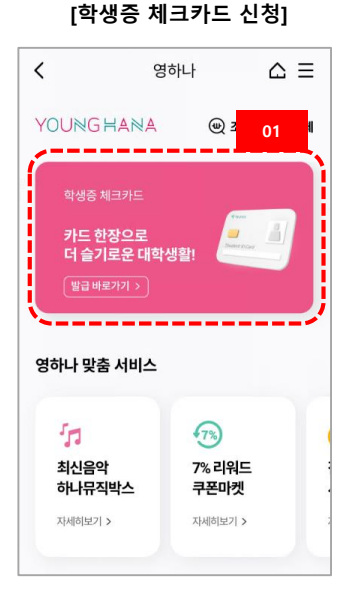

[신분증 본인확인]

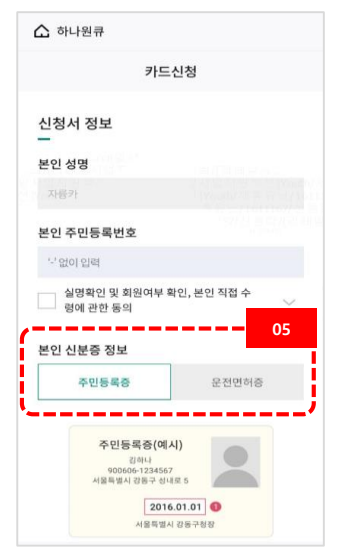

#### [카드 안내]

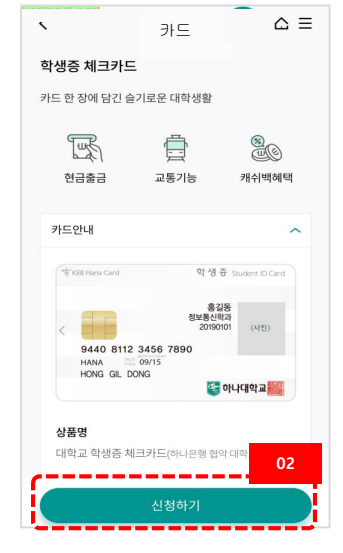

#### [휴대폰 본인인증]

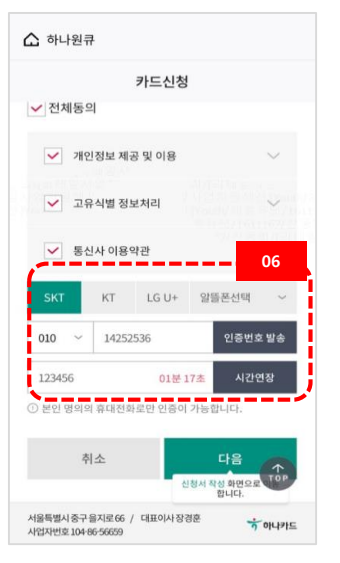

## [학적정보 입력] < 카드신청 학교 고려대학교 예계 이름 이름 이에서요 하번 카너브 인적에서요 한번 라너부 적정보 수집 및 이용 등의

# 취소 다음

[증명사진 촬영/업로드]

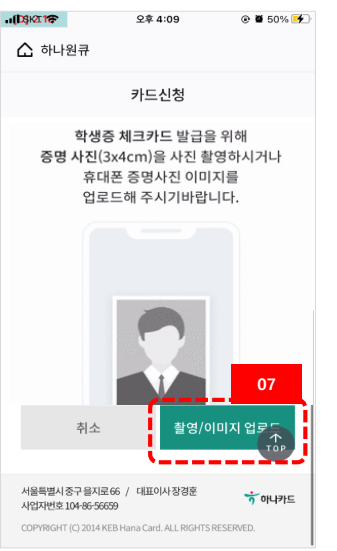

#### [결제계좌 선택]

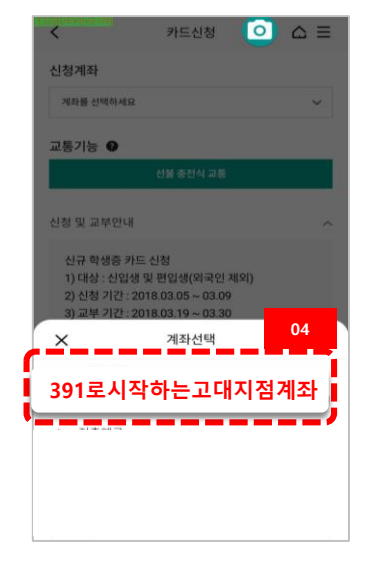

### [학생증 신청 완료]

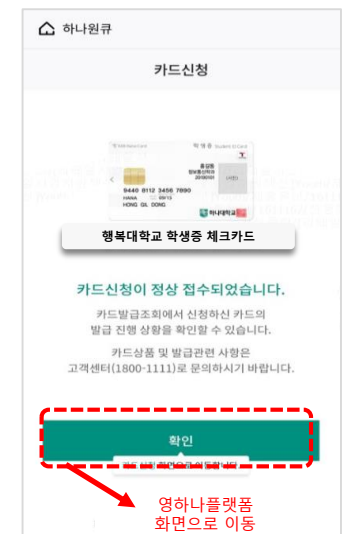

## 대학생 학생증카드 비대면 발급 프로세스 (신규손님)

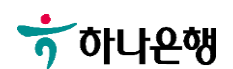

[영하나 바로가기 URL & QR] [하나원큐APP 다운로드] [하나원큐APP 시작하기]

시작하기

[하나원큐 가입]

시작하기

<

| 1. 하나원큐 App. 영하나 바로가기 URL<br>https://mbp.hanabank.com/oneqplus.jsp?<br>MENUM/mbp/resource/html/DSCD/DSCD<br>00/DSCD0001001.html | 1교<br>아나원큐                      | 공연인종서, OTP없이<br>빠르고! 안전하게! | <ul> <li>시작하기</li> <li>휴대폰 번호 확인 절차를 진행합니다.</li> <li>[동의 및 휴대폰 번호 확인] 을 누르세요.</li> <li>아래 화면이 나타나면 [보내기]를 해주세요.</li> </ul>                                     |
|----------------------------------------------------------------------------------------------------|---------------------------------|----------------------------|----------------------------------------------------------------------------------------------------|
| 2. 하나원큐 App. 영하나 바로가기 QR                                                                                                    | 금융도 생활도 원하는대로<br>하나원큐           |                            |                                                                                                    |
|                                                                                                    | 새로운 하나원큐앱 설치 ±<br>새로운 하나원큐 이동 → | 1분 적금<br>3분 대충<br>10초 이체   | 지하나 이 가 있다는 해외가<br>Tagsky 771 Jaot 22473 a 18 8123<br>Zagink 778 kt 17 18 52 83 8777 kt 11 kt 10<br>본인 명의의 휴대폰을 통해서만 인증할 수 있습니다.<br><u>혹시, 분인명의 휴대폰이 아니세요?</u> |
|                                                                                                    |                                 | ◆<br>왕료하면<br>평생이체수수료<br>아제 | 개인정보 수집 및 이용동의 ><br>개인정보 제공 동의 >                                                                                                    |
| 3. 포털 사이트(구글,네이버 등)에서<br>영하나 검색                                                                                                 |                                 | 시작하기<br><u>기존방식으로 로그인</u>  | 동의 및 휴대폰 번호 확인                                                                                                    |

## 대학생 학생증카드 비대면 발급 프로세스 (신규손님)

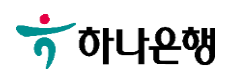

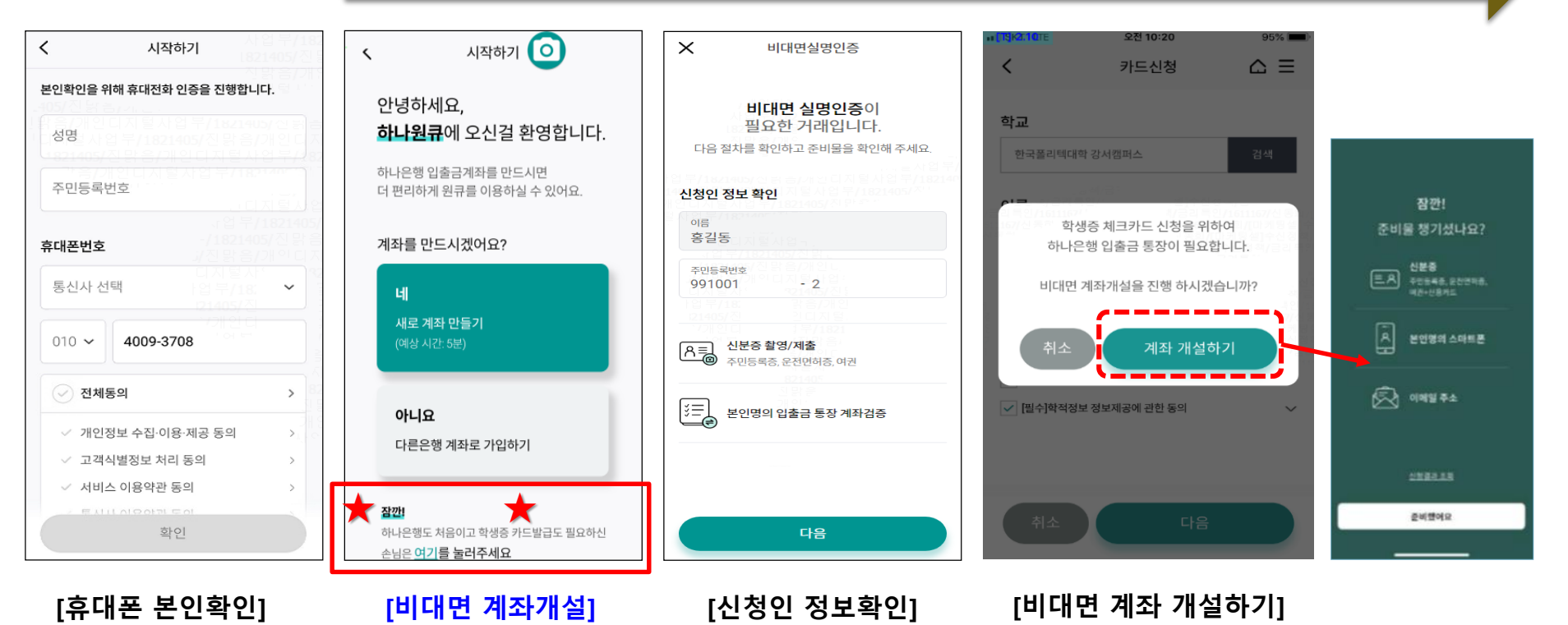

비대면 계좌개설 하기

대학생 학생증카드 비대면 발급 프로세스 (신규손님)

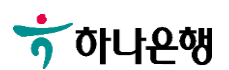

## 대학생 학생증카드 비대면 발급 프로세스 (신규손님)

### 비대면 계좌개설 하기

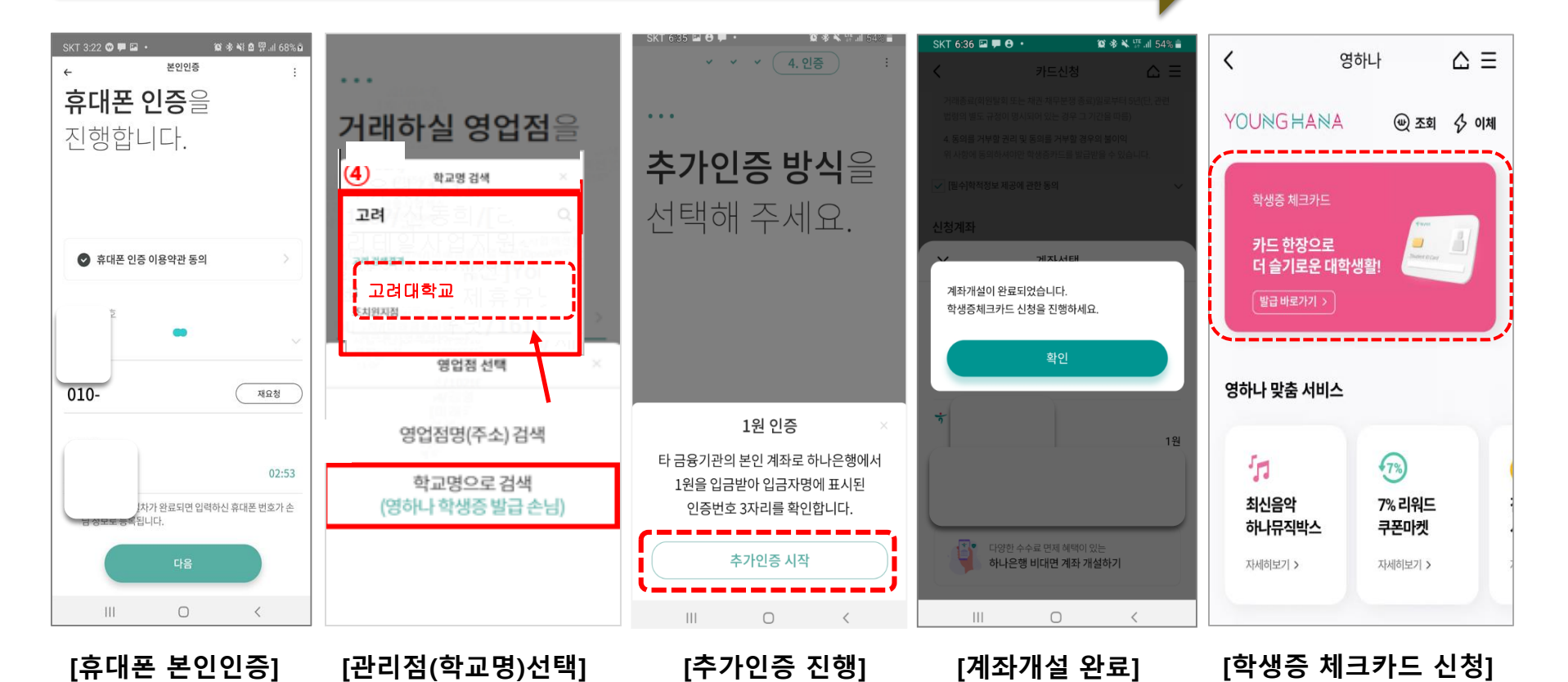

## 🕇 하나은행

[카드 안내]

[학적정보 입력]

[결제계좌 선택]

[교통기능 선택]

[계좌비밀번호 검증]

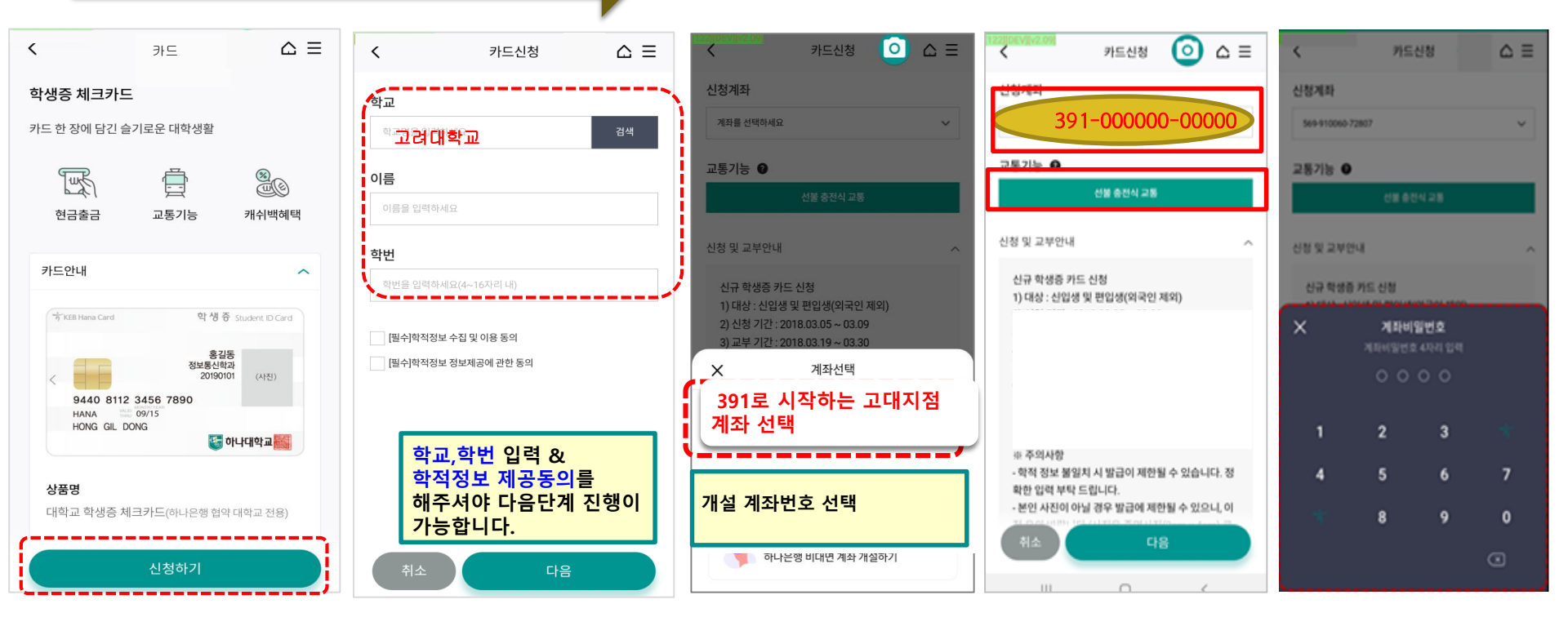

대학생 학생증카드 비대면 발급 프로세스 (신규손님)

학적정보 검증

## 대학생 학생증카드 비대면 발급 프로세스 (신규손님)

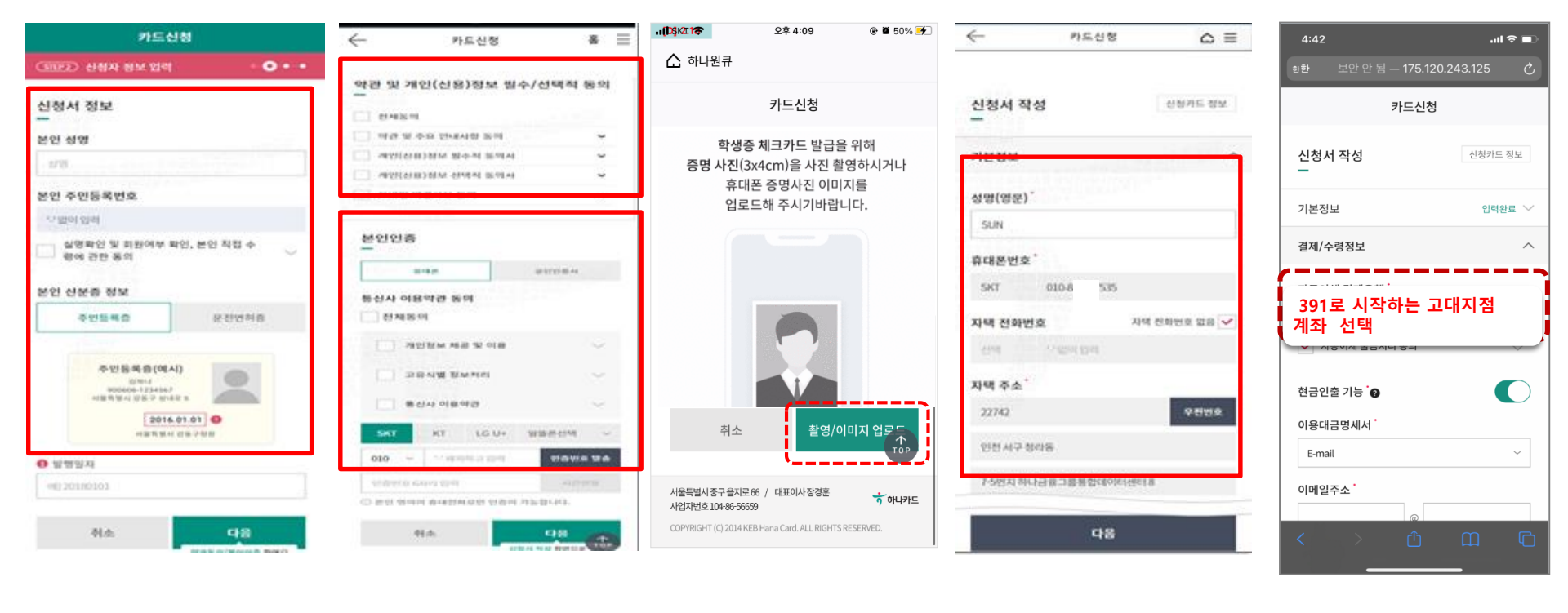

[인적사항 및 신분증 확인] [약관동의 및 본인인증] [증명사진 촬영/업로드] [기본정보 입력] [결제 및 수령정보]

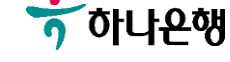

## 대학생 학생증카드 비대면 발급 프로세스 (신규손님)

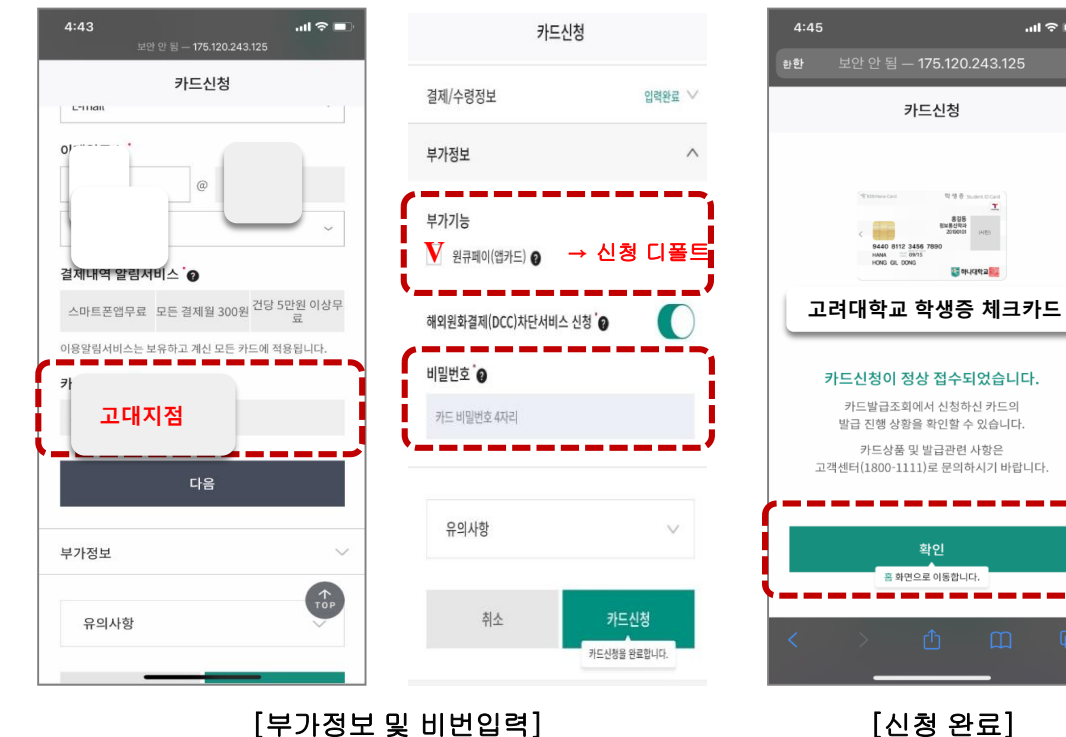

[신청 완료]

카드신청

용걸등 등도통신약과 20150101

🔄 아니더막고 🎫

.ul 🗢 🗖

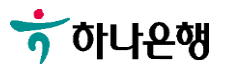

# 대학생 학생증카드 비대면 발급 프로세스 (기존손님)

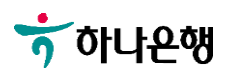

[**학생증카드 신청]** => 하나원큐-검색(YOUNG HANA) [**카드상품 안내]** => 신청하기 터치 **[학교선택]** 1. \*\*대학교 검색

학적정보 검증

[**학적정보 검증]** 1. 학교,학번 입력

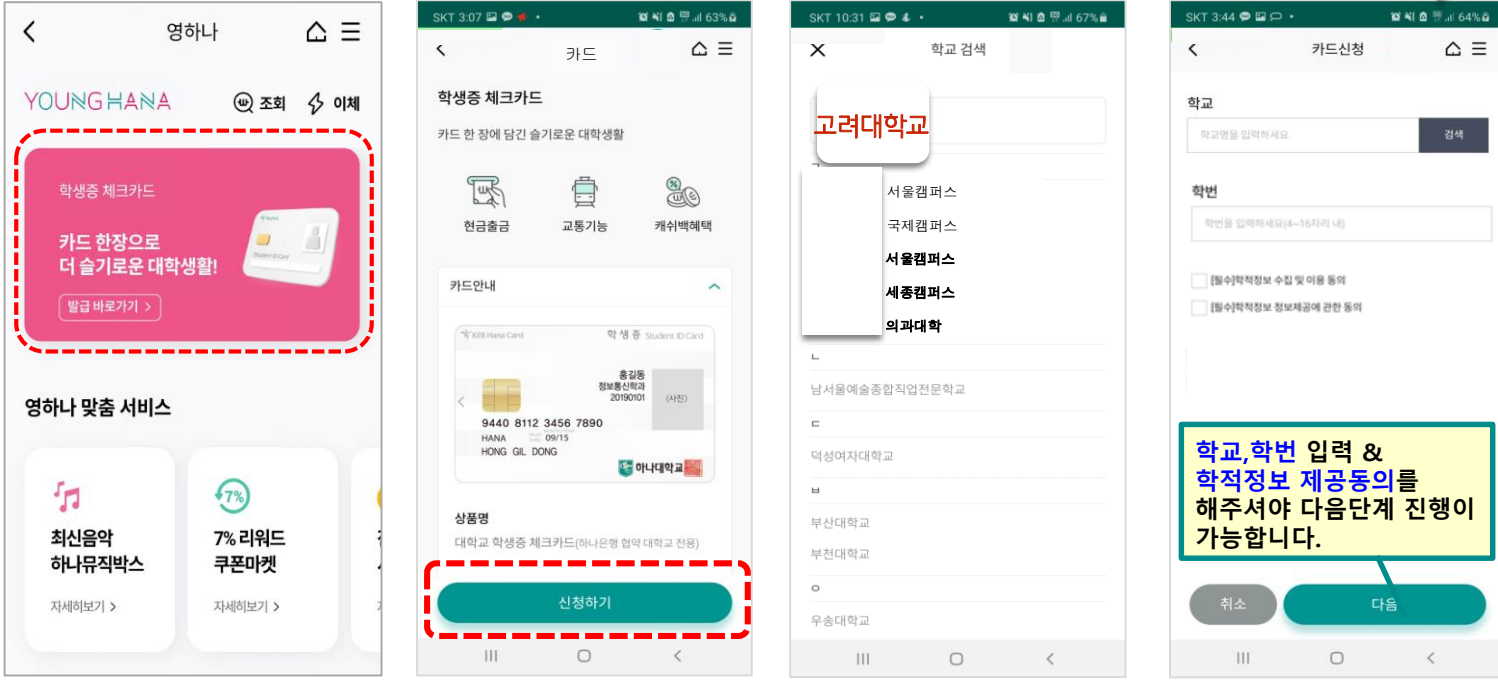

## 대학생 학생증카드 비대면 발급 프로세스 (기존손님)

## 대학생 학생증카드 비대면 발급 프로세스 (기존손님)

비대면 계좌개설 하기

#### SKT 6:36 🖬 🗭 😁 😰 🕸 🔌 🐺 all 54% 🛢 ✓ 3. 상품신청 4 본인인증 카드신청 $\triangle \equiv$ < ← 카드신청 < **휴대폰 인증**을 • • • 신청계좌 진행합니다. 학교 계좌를 선택하세요 **추가인증 방식**을 거래하실 영업점 교통기능 🕑 선택해 주세요. 학생증 체크카드 신청을 위하여 선택해 주세요. 📀 휴대폰 인증 이용약관 동의 하나은행 입출금 통장이 필요합니다. 계좌개설이 완료되었습니다. 학생증체크카드 신청을 진행하세요. 신규 학생증 카드 신청 비대면 계좌개설을 진행 하시겠습니까? 1) 대상 : 신입생 및 편입생(외국인 제외) 2) 신청 기간 : 2018.03.05 ~ 03.09 ★대학교명 검색 선택 계좌 개설하기 010-재요청 계좌선택 [고려대학교] 선택 1원 인증 391-000000-00000 1원 ✔ [필수]학적정보 정보제공에 관한 동의 타 금융기관의 본인 계좌로 하나은행에서 02:53 추천 직원 선택(선택) 1원을 입금받아 입금자명에 표시된 <u>비대면 신규계좌 선택</u> 인증번호 3자리를 확인합니다. 차가 완료되면 입력하신 휴대폰 번호가 손 SILIC ☑ 이용한도 해제 코드 등록(선택) 다양한 수수료 면제 혜택이 있는 하나은행 비대면 계좌 개설하기 계좌개설 완료계좌 생성 추가인증 시작 알아두/ 111 Ο < Ο 111 < 111 < [휴대폰 본인인증] [비대면 계좌개설하기] [신청정보 입력] [추가인증 진행]

## 🕤 하나은행

[결제계좌 선택]

[계좌개설 완료]

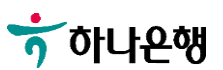

#### 1. 정상 입출금계좌만 보여짐 2. 거래중지계좌 및 모임통장 제외

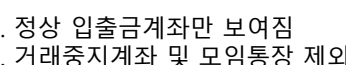

<

😰 📲 🙆 🖫 ...Il 62% 🛱

카드신청

SKT 3:15 🖬 🗭 🖷 🔹

계좌를 선택하세요

신규 학생증 카드 신청

1) 대상 : 신입생 및 편입생(외국인 제외)

계좌선택

391로 시작하는 고대지점 계좌

선택(없을시 고대지점계좌 신규)

하나은행 계좌 선택

0

다양한 수수료 면제 혜택이 있는 하나은행 비대면 계좌 개설하 하나은행 비대면 계좌 개설하기

111

2) 신청 기간 : 2018.03.05 ~ 03.09

3) 교부 기간: 2018.03.19~03.30

교통기능 🖸

×

<

신청계좌

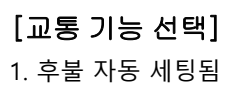

- 학적 정보 불일치 시 발급이 제한될 수 있습니다. 정

- 본인 사진이 아닐 경우 발급에 제한될 수 있으니, 이

0

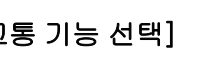

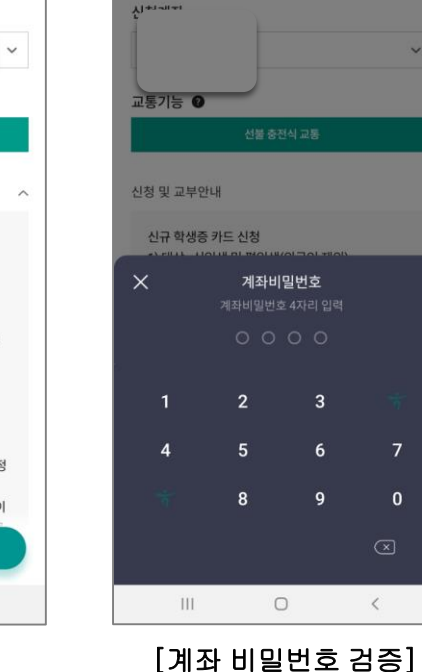

SKT 3:16 🗭 🖼 🗭 🔹

<

🕼 📲 🖻 😤 .il 62% 🗟

카드신청

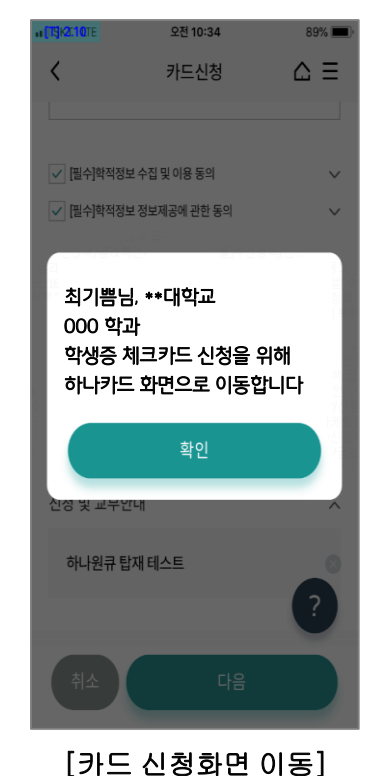

카드신청

선불 충전식 교통

391-000000-00000

SKT 3:15 🖬 🗭 🖷 🔹

<

신청계좌

교통기능 🕑

신청 및 교부안내

※ 주의사항

111

확한 입력 부탁 드립니다.

신규 학생증 카드 신청

🕼 📲 🖻 💬 .il 62% 🖬

(○) △ =

지참!)

문의시간:

09:00~

2111)

<

## 대학생 학생증카드 비대면 발급 프로세스 (기존손님)

all olleh 穼

신청서 정보

본인 주민등록번호

본인 신분증 정보

한행일자

예) 20180101

취소

주면들로주

주민등록증(예시)

初期い

시물특별시 김동구 상대로 5

2016.01.01

서울특별시 강동구험점

모없이 입력

본인 성명

성명

4

오전 10:15

카드신청

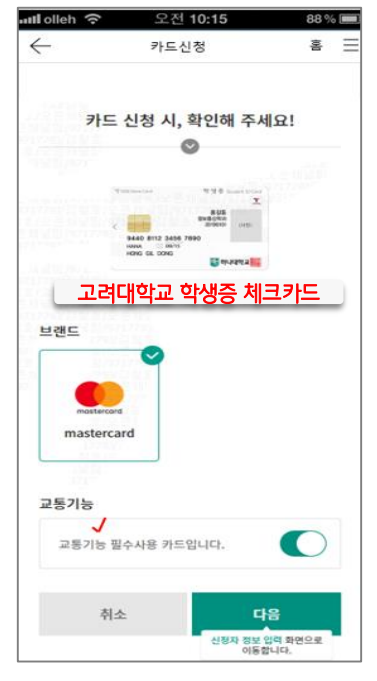

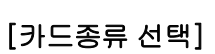

[신분증 확인]

### [약관동의 및 본인인증]

[학생증 사진 촬영]

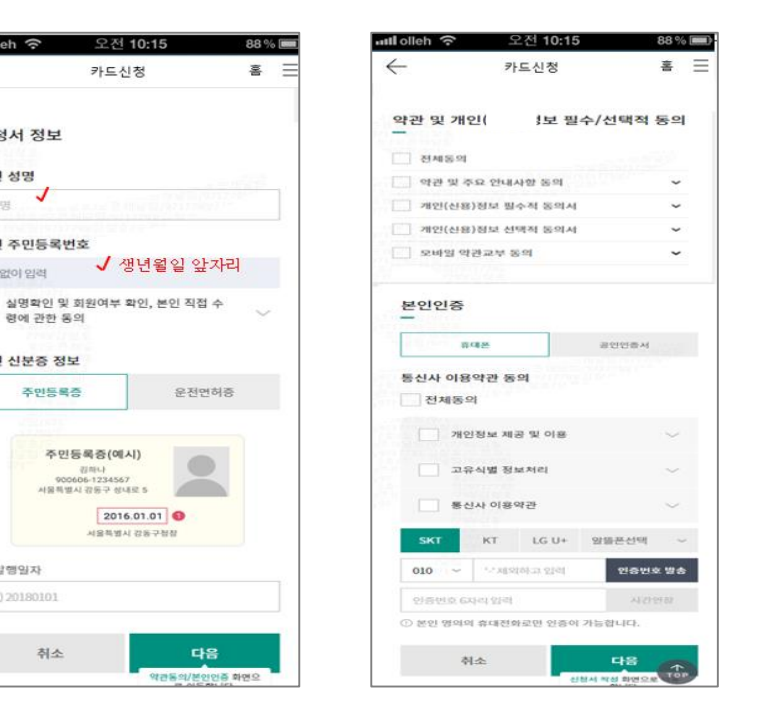

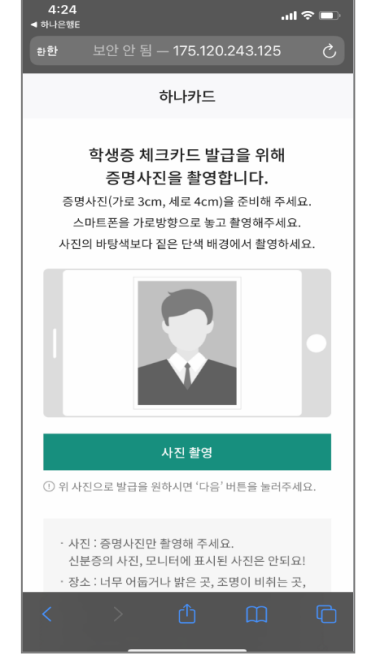

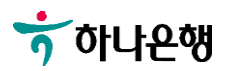

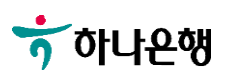

[기본 정보 입력]

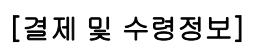

[부가정보 및 비번입력]

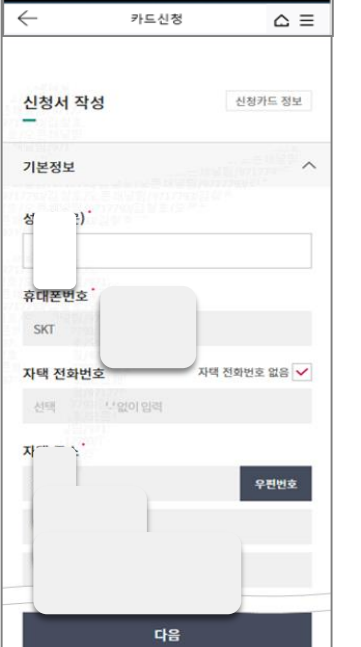

오전 10:15

88 % 💷

util olleh 🔶

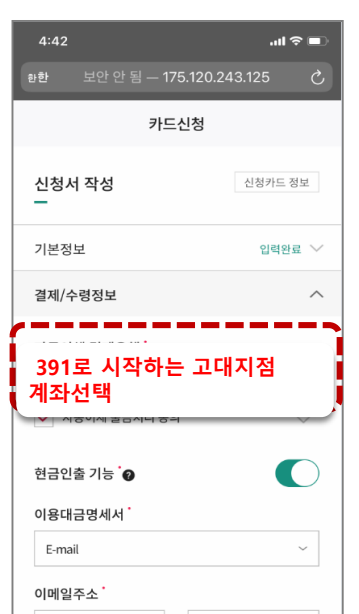

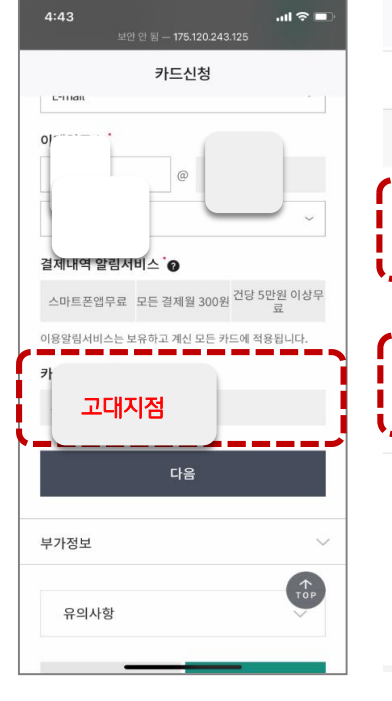

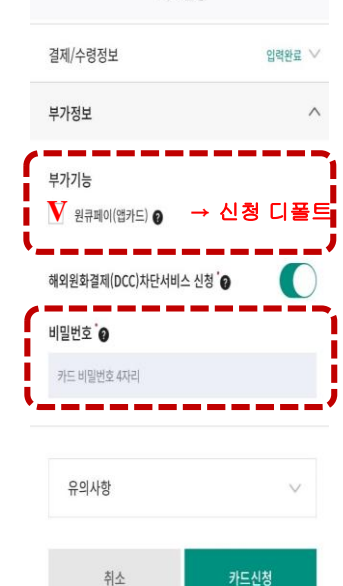

카드신청을 완료합니다.

카드신청

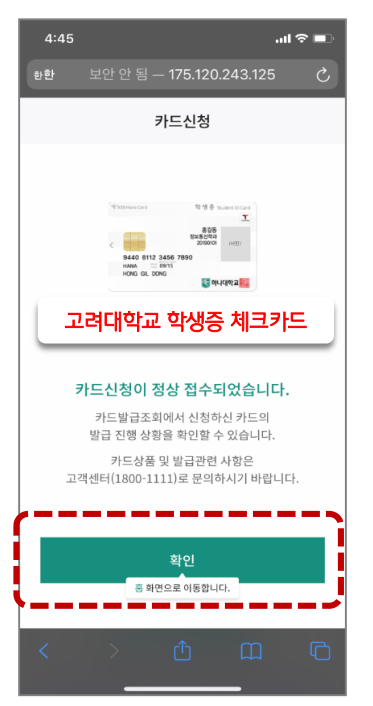

[신청 완료]

#### · 대학생 학생증카드 비대면 발급 프로세스 (기존손님)